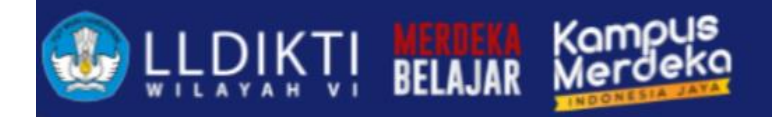

# PDDIKTI NEO FEEDER 2023 GASAL

Magelang, 26 Maret 2024

Ghufron, ST., M.Kom

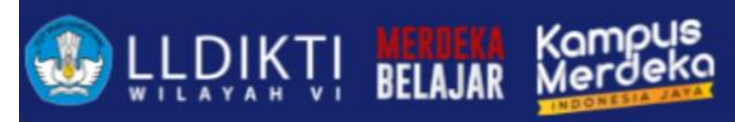

### Perbaikan Patch NEO FEEDER VERSI 2023 2.3.0

- Perbaikan bug terkait klaim mahasiswa lampau
- Perbaikan validasi agar validasi dilakukan sebelum dilakukan OTP
- Perbaikan input mahasiswa asing yang menggunakan passpor

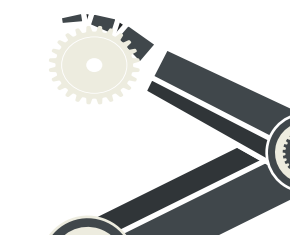

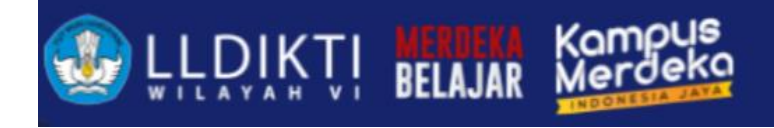

## Perbaikan Pelaporan

- Pendataan mahasiswa lampau (insert mahasiswa baru)
- Tipe 1 (Untuk update History Pendidikan dan aktifitas pembelajaran di semester yang diajukan)
- Tipe 2 (Untuk update aktifitas pembelajaran di semester yang diajukan)

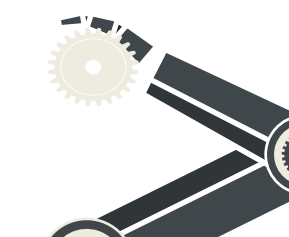

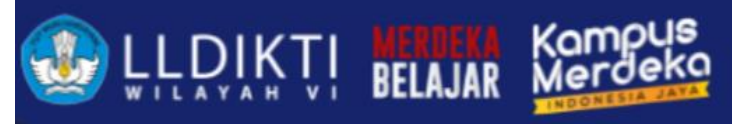

#### Mahasiswa Lampau

- Ajukan perbaikan di PDDIKTI ADMIN (syarat dilengkapi)
- Masukkan Data Lewat Neo Feeder

| Lis | List Histori Lampau |     |     |      |               |                   |               |  |  |  |  |
|-----|---------------------|-----|-----|------|---------------|-------------------|---------------|--|--|--|--|
|     | Action              | No. | Nim | Nama | Jenis Kelamin | Jenis Pendaftaran | Program Studi |  |  |  |  |
| 4   | No data available   |     |     |      |               |                   |               |  |  |  |  |

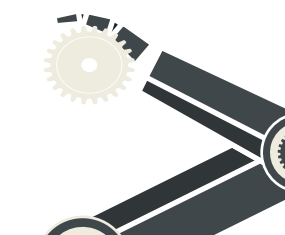

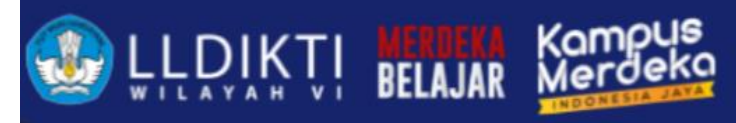

#### Persyaratan Perubahan Data Mahasiswa

- 1. Nomor Induk Mahasiswa
- 2. Nama Mahasiswa
- 3. Nama Ibu Kandung
- 4. Tempat Lahir
- 5. Tanggal Lahir
- 6. Periode Pendaftaran

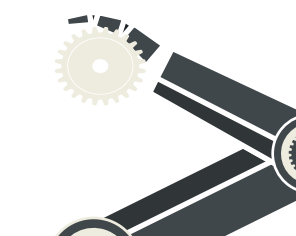

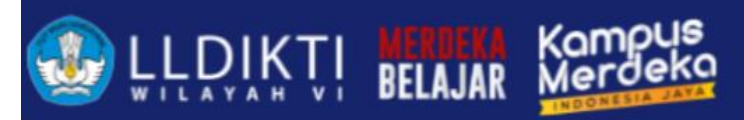

#### Persyaratan Perubahan Data Mahasiswa

#### SALINAN

LAMPIRAN KEPUTUSAN DIREKTUR JENDERAL PEMBELAJARAN DAN KEMAHASISWAAN NOMOR 302/B/SK/2017 TANGGAL 28 Juli 2017 TENTANG PROSEDUR PERUBAHAN DATA MAHASISWA

#### PROSEDUR PERUBAHAN DATA MAHASISWA

#### 1. Persyaratan Umum:

Mengajukan surat pengantar mengenai usulan perubahan data mahasiswa dari Pimpinan Perguruan Tinggi melalui Wakil Rektor Bidang Akademik, Wakil Direktur Bidang Akademik, atau Wakil Ketua Bidang Akademik yang disertai alasan dilakukan perubahan data mahasiswa dengan melampirkan Kartu Tanda Penduduk atau Kartu Keluarga asli dan berwarna yang telah di pindai (*scan*).

| No. | PERUBAHAN                | DOKUMEN PENDUKUNG                                                                                                    |
|-----|--------------------------|----------------------------------------------------------------------------------------------------|
| 1.  | Nomor Induk<br>Mahasiswa | <ol> <li>KTM (Kartu Tanda Mahasiswa)</li> <li>Ijazah dan transkrip (jika sudah lulus)</li> <li>Kartu Hasil Studi (KHS)</li> </ol>                                                    |
| 2.  | Nama Mahasiswa           | <ol> <li>Akte kelahiran atau surat kenal lahir atau<br/>kartu keluarga, atau ijazah</li> <li>KTM (Kartu Tanda Mahasiswa)</li> <li>Ijazah dan transkrip (jika sudah lulus)</li> </ol> |
| 3.  | Nama Ibu Kandung         | Akte kelahiran atau surat kenal lahir atau kartu keluarga                                                                                                    |
| 4.  | Tempat Lahir             | <ol> <li>Akte kelahiran atau surat kenal lahir atau<br/>kartu keluarga</li> <li>KTM (Kartu Tanda Mahasiswa)</li> <li>Ijazah dan transkrip (jika sudah lulus)</li> </ol>              |
| 5.  | Tanggal Lahir            | <ol> <li>Akte kelahiran atau surat kenal lahir atau<br/>kartu keluarga</li> <li>KTM (Kartu Tanda Mahasiswa)</li> <li>Ijazah dan transkrip (jika sudah lulus)</li> </ol>              |
| 6.  | Periode Pendaftaran      | Surat penerimaan mahasiswa                                                                                                    |
| 7.  | Jenis Kelamin            | Mengikuti persyaratan umum                                                                                                    |

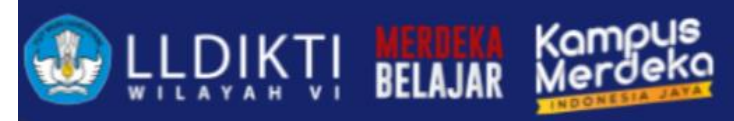

#### Persyaratan Perubahan Jenis Keluar Mahasiswa

- 1. Jenis Keluar
- 2. Tanggal Keluar
- 3. Periode Keluar
- 4. Tanggal SK
- 5. IPK
- 6. Nomor Ijazah / Nomor Sertifikat Profesi
- 7. Keterangan

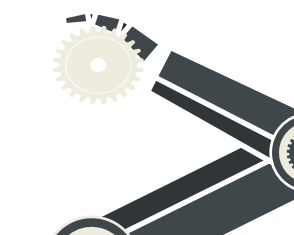

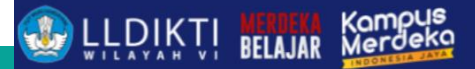

#### **Contoh Surat Permohonan dan Surat Pernyataan**

| (Kop Surat Instansi)                                                                                                    | SURAT PERNYATAAN                                                                                                    |
|----------------------------------------------------------------------------------------------------|----------------------------------------------------------------------------------------------------|
| Nomor       ::       (Tanggal)         Lampiran       ::       (Tanggal)         Hal       ::       ::         Yth. Plt. Sekretaris Direktorat Jenderal Pendidikan Tinggi, Riset, dan Teknologi       c,q         Di Tempat       ::       ::         Sehubungan dengan adanya perbaikan data status keluar mahasiswa, dengan ini kami mengajukan permohonan perubahan status keluar dengan detail sebagai berikut:       1.         1. Jenis perubahan status:        Perubahan Antar Status          Perubahan Data Detail Status Keluar         2. Jumlah data mahasiswa:          3. Penjelasan | Yang bertandatangan di bawah ini:         Nama         Nama PT         Jabatan         Jabatan         Dengan ini menyatakan dengan sesungguhnya bahwa data, informasi, dan berkas yang kami ajukan dalam permohonan perubahan data mahasiswa status keluar adalah yang sebenarnya.         Jika dikemudian hari ternyata ditemukan data, informasi dan berkas yang tidak benar maka saya bertanggungjawab sepenuhnya dan bersedia diberikan sanksi administratif oleh Kementerian Pendidikan dan Kebudayaan atau Kementerian/Lembaga lain yang berwenang. Selain itu, jika ternyata dikemudian hari ditemukan hal-hal yang berimplikasi terhadap masalah hukum. saya |
| (Tempat), (Tanggal)<br>(Rektor/Direktur/Ketua/Wadir/<br>Warek Bidang Akademik)                                                                                                    | bertanggung jawab penuh dan tidak melibatkan pihak lain. baik secara personal maupun<br>kelembagaan.                                                                                                    |
| [cap instansi]                                                                                                    | Demikian surat pernyataan ini saya buat dengan tanpa paksaan ataupun tekanan dari pihak                                                                                                    |
| (Nama)                                                                                                    | mananun                                                                                                    |

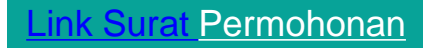

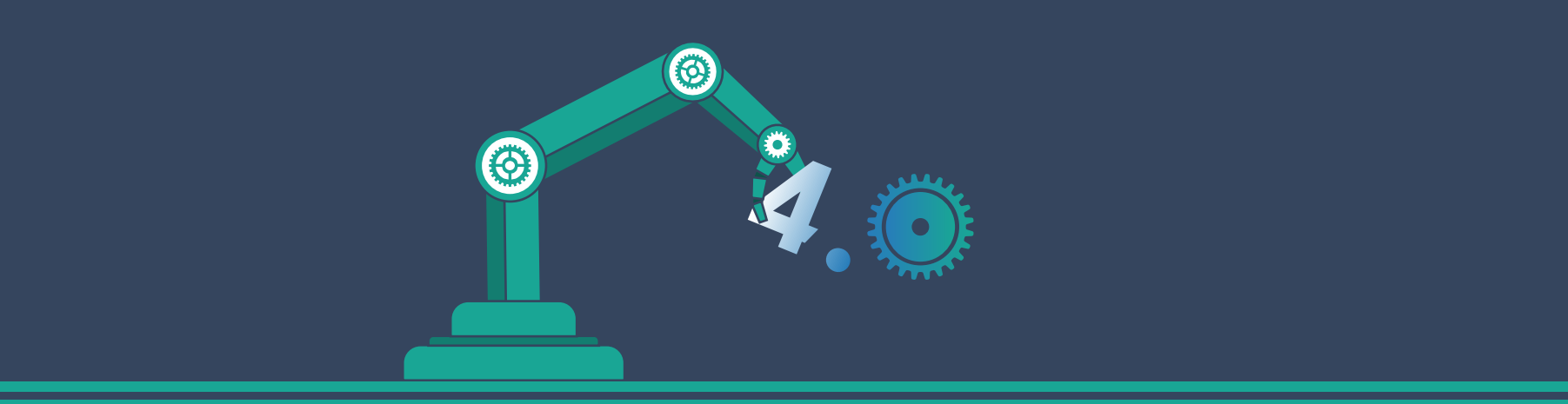

## **MBKM INBOUND**

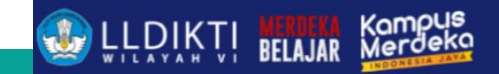

## Ajuan Mahasiswa Inbound

| Mahasiswa Inbound |             |                  |         |
|-------------------|-------------|------------------|---------|
| wanasiswa mbounu  |             |                  |         |
|                   |             |                  |         |
| Data Usulan       |             |                  |         |
|                   | Semester *  | Pilih Semester   | •       |
|                   | Tipe Ajuan* | Pilih Tipe Ajuan | <b></b> |
|                   |             | Mengajukan       |         |
|                   |             | Meminta          |         |
|                   |             |                  |         |

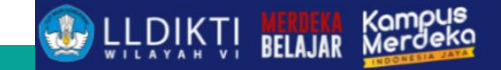

### Mahasiswa Inbound

Mahasiswa Inbound

| Lis | t Diusulkan |                                   |                       |                                   |                                                   |                | I                              |                     |      |
|-----|-------------|-----------------------------------|-----------------------|-----------------------------------|---------------------------------------------------|----------------|--------------------------------|---------------------|------|
| No  | Tipe Ajuan  | Perguruan Tinggi<br>Asal          | Program Studi Asal    | Perguruan Tinggi<br>Tujuan        | Program Studi<br>Tujuan                           | Status Dokumen | Tanggal Dibuat                 | Harus<br>Divalidasi | Aksi |
| 1   | Mengajukan  | Universitas Lancang<br>Kuning     | Akuntansi S1          | Universitas Islam<br>Sultan Agung | Akuntansi S1                                      | 25/03/2024     | Dokumen Belum<br>Diperiksa (N) | Ya                  | 0    |
| 2   | Meminta     | Universitas Islam<br>Sultan Agung | Teknik Informatika S1 | Universitas Negeri<br>Makassar    | Pendidikan Teknik<br>Informatika &<br>Komputer S1 | 25/03/2024     | Dokumen Belum<br>Diperiksa (N) | Ya                  | 0    |

#### Contoh Mahasiswa PMM Pertukaran Pelajar

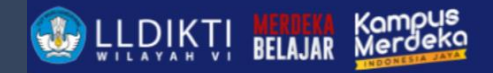

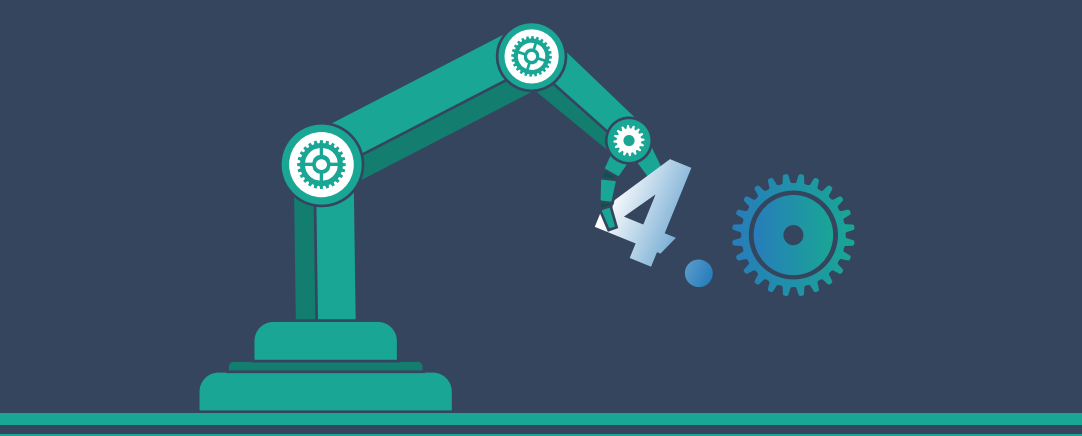

## Penomoran Ijazah Nasional

PIN

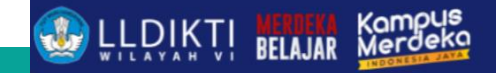

## Penomoran Ijazah Nasional

#### Syarat Mendapat Nomor Ijazah Nasional

 Proses pembelajaran harus sesuai dengan SNDIKTI (Peraturan Menteri Pendidikan Dan Kebudayaan Republik Indonesia Nomor 3 Tahun 2020 Tentang Standar Nasional Pendidikan Tinggi) Jumlah SKS, Nilai, Lama Studi, Akreditasi, dll.

Jumlah SKS, Nilai, Lama Studi, Akreditasi, dil.

- 2) Taat lapor data pada PDDIKTI (Permenristekdikti No. 61 tahun 2016)
- Data Pokok Mahasiswa
- Setiap semester harus dilaporkan aktivitas perkuliahan mahasiswa, termasuk mata kuliah yang diambil, jumlah sks, beserta nilainya.
- Menggunakan Nomor Induk Kependudukan (nomor identitas mahasiswa)

## Validator PIN

| No | Validator                                                                                   | Reservasi                   | Pemasangan                   |
|----|---------------------------------------------------------------------------------------------|-----------------------------|------------------------------|
| 1  | Maksimal jumlah SKS semester (Bagi Diploma dan<br>Sarjana)                                  | 24                          | 24                           |
| 2  | Minimal IPK calon lulusan<br>Diploma, Sarjana, dan Sarjana Terapan,                         | 2.0                         | 2.0                          |
|    | Magister, Magister Terapan, Doktor, dan Doktor Terapan                                      | 3.0                         | 3.0                          |
| 3  | Prodi harus terakreditasi                                                                   | YA                          | YA                           |
| 4  | Maksimal jumlah SKS semester antara                                                         | 9                           | 9                            |
| 5  | Minimal telah menempuh jumlah SKS                                                           |                             |                              |
|    | Diploma 1<br>Diploma 2<br>Diploma 3<br>Diploma IV dan Sarjana<br>Magister, Magister Terapan | 12<br>48<br>84<br>120<br>12 | 36<br>72<br>108<br>144<br>36 |
|    | Doktor, Doktor Terapan                                                                      | 18                          | 42                           |

## Syarat PIN

- Semua syarat validator reservasi HARUS terpenuhi, (misal calon lulusan D4/S1 dapat direservasikan jika calon lulusan sdh menempuh 120 SKS);
- 2. Data yang muncul: (max semester lulus/2) 1
  - contoh S1 = (14 semester/2)-1= 6
  - data calon lulusan S1 yang kurang dari 6 semester TIDAK akan muncul di pada aplikasi PIN kecuali mahasiswa Pindahan/alih jenjang dan jenjang S2 dan S3
- 3. Status Mahasiswa AKTIF (bukan lulus);
- 4. Laporan Data harus BENAR (pindahan, alih jenjang, baru dll);
- Jumlah nomor ijazah, akan SAMA dengan jumlah calon lulusan yang direservasi;

### Syarat PIN

- Proses reservasi HANYA sebatas reservasi nomor ijazah dan reservasi calon lulusan. Nomor ijazah BELUM melekat pada calon lulusan, sehingga harus dilanjutkan ke proses selanjutnya, yaitu pemasangan; dan
- 7. Perguruan tinggi dapat memilih nama-nama calon lulusan yang akan direservasikan atau tidak;
- 8. Perubahan dapat dilakukan oleh perguruan tinggi itu sendiri;

| ELIGIBLE                               | NON-ELIGIBLE                               |
|----------------------------------------|--------------------------------------------|
| semua syarat validator telah terpenuhi | tidak memenuhi salah satu syarat validator |

Jika masuk ke dalam daftar 'tidak eligible' silakan lakukan perbaikan data PDDIKTI melalui Feeder, sinkronisasi. Lalu lakukan reservasi ulang Nomor Ijazah.

## **PEMADANAN PIN**

#### Pemasangan

- SELURUH syarat validator pemasangan HARUS terpenuhi, (misal calon lulusan D4/S1 sdh menempuh minimal 144 SKS);
- Nomor Ijazah yang dapat dipasangkan adalah nomor hasil reservasi sebelumnya;
- Perguruan tinggi dapat mencegah calon lulusan yang masih bermasalah untuk mendapatkan Nomor Ijazah, sampai masalah tersebut diselesaikan; atau digunakan untuk memperbaiki salah klik pada saat reservasi;

4. Pemasangan akan memvalidasi tanggal lulus, jika tanggal lulus bersamaan dengan masa akreditasi habis, maka tidak dapat dipasangkan. 0

- Pemasangan dilakukan jika mahasiswa tersebut sudah berhak mendapatkan ijazah (bebas tanggungan);
- Status mahasiswa LULUS pada PDDIKTI (nomor akan dikirim ke SIVIL)

## **BERLAKU PIN**

- 1. Berlaku Mulai 2017 (SE Dirjen Belmawa )
- 2. WAJIB

menggunakan PIN 21 Desember 2020 atau dua tahun setelah Permenristekdikti tentang Ijazah disahkan (Masa transisi DUA tahun )

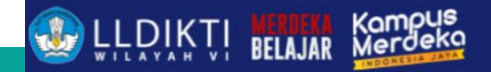

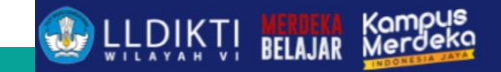

## **TEKNIS PIN**

1. Masuk domain https://pin.kemdikbud.go.id/pin/

#### Selamat Datang di Sistem PIN

| 001000 |       |  |
|--------|-------|--|
|        |       |  |
| •••••  |       |  |
|        |       |  |
|        | Login |  |

## **TEKNIS PIN**

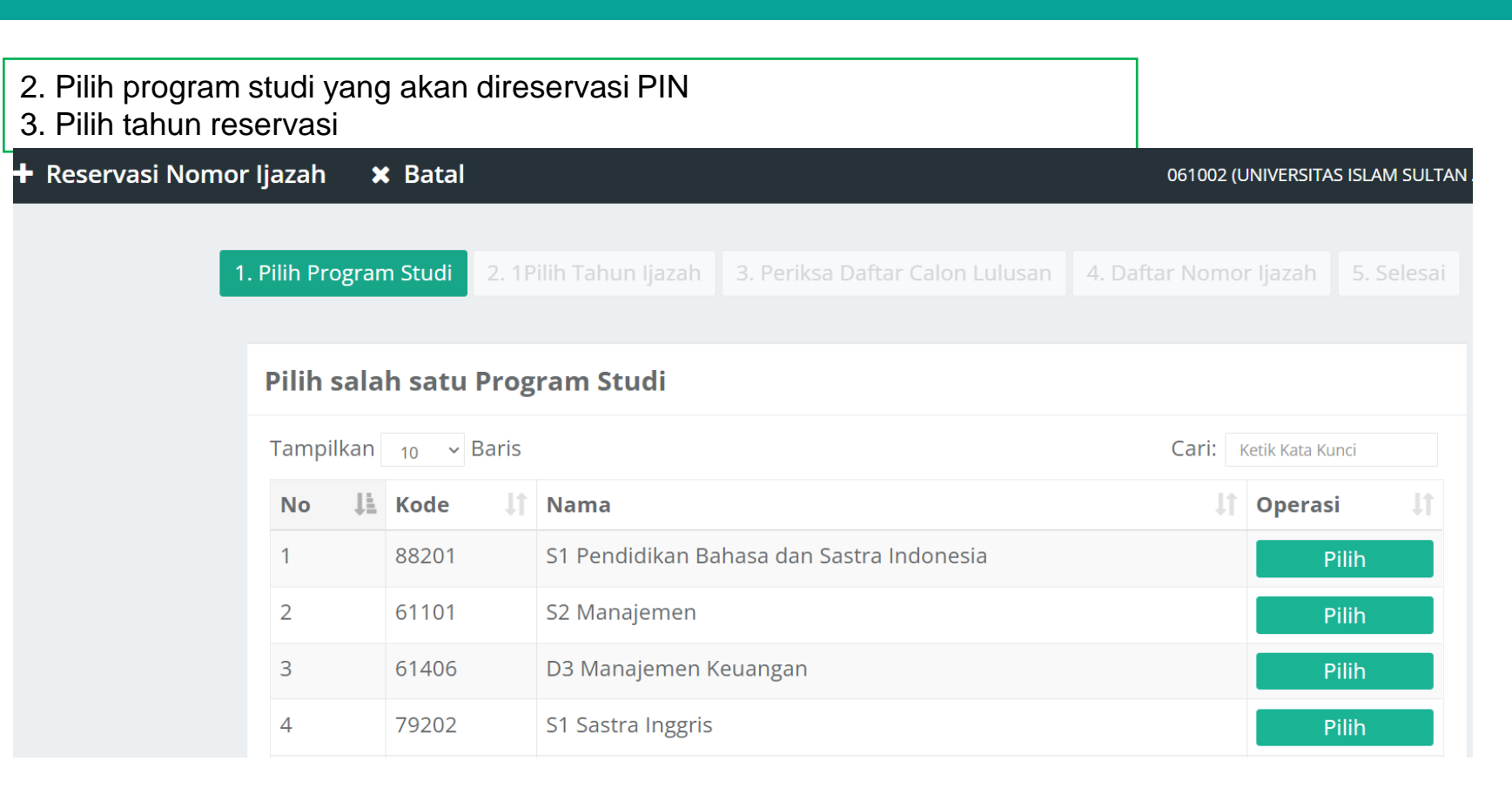

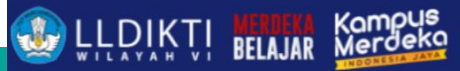

## Upload data Excel Kandidat Lulusan

| 1. Pilih Program Studi                                             | 2. Pilih Tahun Ijazah                                                                                                    | 3. Periksa Daftar Calon Lulusan | 4. Daftar Nomor ljazah | 5. Selesai |  |  |  |  |  |  |  |
|--------------------------------------------------------------------|----------------------------------------------------------------------------------------------------|---------------------------------|------------------------|------------|--|--|--|--|--|--|--|
|                                                                    |                                                                                                    |                                 |                        |            |  |  |  |  |  |  |  |
| Pilih Tahun Ijazah Prodi S1 Pendidikan Bahasa dan Sastra Indonesia |                                                                                                    |                                 |                        |            |  |  |  |  |  |  |  |
|                                                                    | Tahun Ijazah   2023                                                                                                    |                                 |                        |            |  |  |  |  |  |  |  |
| <b>Apabila and</b><br>NIPD/NIM/NIRM                                | <b>Apabila anda memiliki daftar kandidat</b> mahasiswa yang akan menjadi target reservasi, silakan isi<br>NIPD/NIM/NIRM menggunakan template yang tersedia berikut : <mark>[download template]</mark> dan <b>upload</b> pada form<br>dibawah ini. |                                 |                        |            |  |  |  |  |  |  |  |
| Anda tida                                                          | Anda tidak perlu mengunggah apabila anda tidak mempunyai daftar kandidat mahasiswa.                                                                                                    |                                 |                        |            |  |  |  |  |  |  |  |
|                                                                    | File Pilih File Tidak ada file yang dipilih                                                                                                    |                                 |                        |            |  |  |  |  |  |  |  |
|                                                                    | Submit                                                                                                    |                                 |                        |            |  |  |  |  |  |  |  |

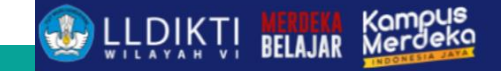

## **TEKNIS PIN**

#### 4. Tampil data yang eligible dan tidak eligible PIN

| Tampilka | n <sub>10</sub> , | Baris |          | Cari: Ketik Kata Kund |        |        |  |  |
|----------|-------------------|-------|----------|-----------------------|--------|--------|--|--|
| Unceck   | No 💵              | Nama  | Iî NIM I | SKS 👫                 | IPK ↓↑ | ALASAN |  |  |
|          | 1                 |       |          | 163                   | 2.99   | ОК     |  |  |
|          | 2                 |       |          | 144                   | 2.09   | ОК     |  |  |
|          | 3                 |       |          | 130                   | 2.22   | ОК     |  |  |
|          | 4                 |       |          | 165                   | 2.68   | ОК     |  |  |
|          | 5                 |       |          | 171                   | 2.75   | ОК     |  |  |
|          | 6                 |       |          | 171                   | 2.55   | ОК     |  |  |
|          | 7                 |       |          | 172                   | 2.81   | ОК     |  |  |
|          | 8                 |       |          | 163                   | 2.63   | ОК     |  |  |
|          | 9                 |       |          | 162                   | 2.86   | ОК     |  |  |
|          |                   |       |          |                       |        |        |  |  |

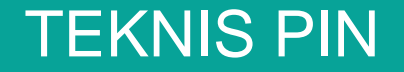

Kampus Merdeka

## 4. Jika terdapat mahasiswa tidak eligible lakukan perubahan di neo feeder dan sinkronisasi

#### DAFTAR MAHASISWA YANG TIDAK ELIGIBLE

| Tamp | Fampilkan <sub>10</sub> - Baris Cari: |      |    |     |                       |       |       |                                        |  |  |  |
|------|---------------------------------------|------|----|-----|-----------------------|-------|-------|----------------------------------------|--|--|--|
| No   | 11                                    | Nama | J↑ | NIM | $\downarrow \uparrow$ | SKS↓↑ | IPKĴ↑ | ALASAN                                 |  |  |  |
| 1    |                                       |      |    |     |                       | 70    | 2.73  | 3 Nomor NIK tidak sesuai dengan format |  |  |  |

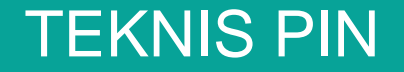

Kampus Merdeka

## 4. Jika terdapat mahasiswa tidak eligible lakukan perubahan di neo feeder dan sinkronisasi

#### DAFTAR MAHASISWA YANG TIDAK ELIGIBLE

| Tamp | Fampilkan <sub>10</sub> - Baris Cari: |      |    |     |                       |       |       |                                        |  |  |  |
|------|---------------------------------------|------|----|-----|-----------------------|-------|-------|----------------------------------------|--|--|--|
| No   | 11                                    | Nama | J↑ | NIM | $\downarrow \uparrow$ | SKS↓↑ | IPKĴ↑ | ALASAN                                 |  |  |  |
| 1    |                                       |      |    |     |                       | 70    | 2.73  | 3 Nomor NIK tidak sesuai dengan format |  |  |  |

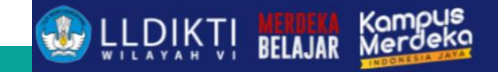

## **PROBLEM SERING TERJADI**

- 1. Data Mahasiswa Pindahan/RPL sks diakui belum memenuhi ketentuan
- 2. Data Mahasiswa Reguler belum memenuhi sks sesuai ketentuan
- 3. Nomor Induk Kependudukan Mahasiswa salah
- 4. Reservasi PIN tetapi data yang direservasi tidak sesuai yang dipilih
- 5. Data Mahasiswa terstatus Lulus atau lainnya tetapi di Neo feeder status Aktif

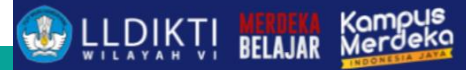

## PERUBAHAN MEKANISME HITUNG

Terdapat perubahan mekanisme hitung jumlah sks pada mahasiswa pindahan, RPL

| Dulu           |                          | Sekarang                               |                                                                     |
|----------------|--------------------------|----------------------------------------|---------------------------------------------------------------------|
| Jumlah sks dił | nitung dari akm terakhir | Jumlah sks dihitu<br>history Pendidika | ng dari jumlah sks diakui di<br>an + jumlah sks semester<br>reguler |

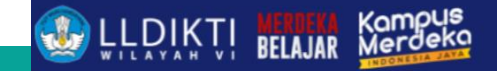

## **PROBLEM SERING TERJADI**

1. Data sudah dilakukan reservasi tetapi data yang dipilih berbeda

#### Solusi?

- Sebelum melakukan pemadan PIN kroscek data terlebih dahulu
- Jika ada kesalahan lakukan pembatalan reservasi PIN

| Pilih History |                                    |             |                             |                     |                        |  |  |  |  |
|---------------|------------------------------------|-------------|-----------------------------|---------------------|------------------------|--|--|--|--|
| Tampilk       | an <sub>10</sub> - Baris           |             |                             | Ca                  | ari: Ketik Kata Kunci  |  |  |  |  |
| No Kode Batch |                                    | Prodi<br>↓† | Jumlah Calon<br>Lulusan 🗸 🎝 | Status<br>↓↑        | Operasi<br>↓           |  |  |  |  |
| 1             | 061002-11106-20170909-<br>00000057 | 11106       | 14                          | BATAL               |                        |  |  |  |  |
| 2             | 061002-12201-20181002-<br>000100   | 12201       | 30                          | SUDAH<br>DIPADANKAN | 🛓 Unduh Daftar Lulusan |  |  |  |  |

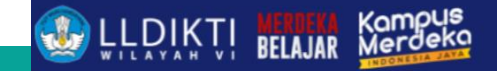

## PROBLEM SERING TERJADI

#### 1. Data sudah direservasi

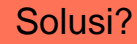

#### Lakukan pencarian data dengan nim

| ( | Carl Data Manasiswa |                                    |                      |        |            |                  |  |  |  |  |  |
|---|---------------------|------------------------------------|----------------------|--------|------------|------------------|--|--|--|--|--|
|   |                     | Cari                               |                      |        |            |                  |  |  |  |  |  |
|   | Data                |                                    |                      |        |            |                  |  |  |  |  |  |
|   | Data                | aitemukan                          |                      |        |            |                  |  |  |  |  |  |
|   | Tampilk             | kan <sub>10</sub> ~ Bai            | ris                  |        | Cari       | Ketik Kata Kunci |  |  |  |  |  |
|   | No↓≞                | NIM J1                             | NAMA It              | PIN I† | KODE BATCH | STATUS           |  |  |  |  |  |
|   | 1                   | 061002-61001-20220913-<br>00316337 | SUDAH<br>DIPASANGKAN |        |            |                  |  |  |  |  |  |
|   | No                  | NIM                                | NAMA                 | PIN    | KODE BATCH | STATUS           |  |  |  |  |  |

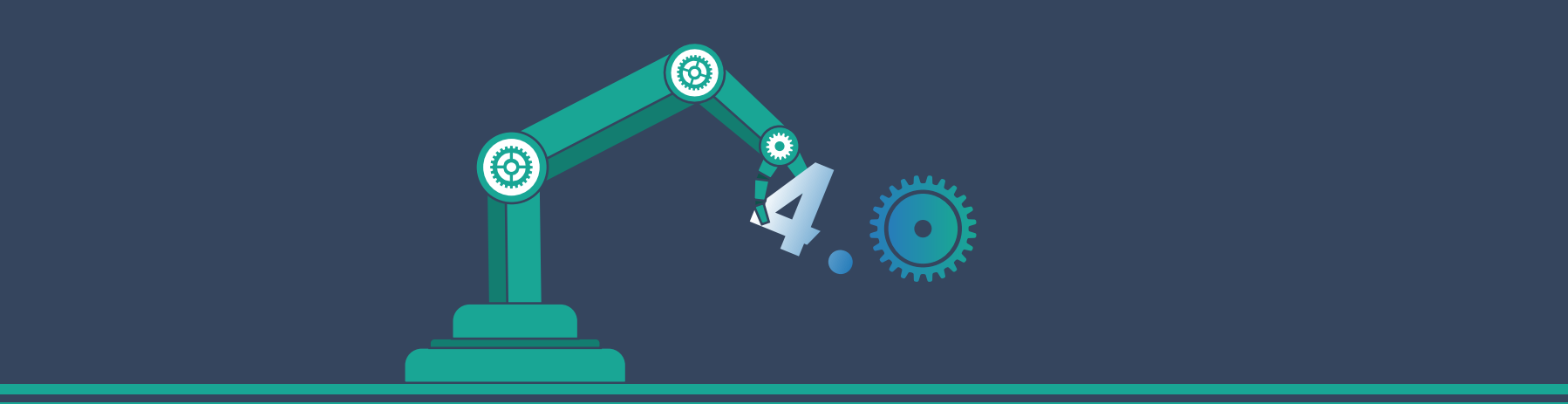

# UJIAN KOMPETENSI

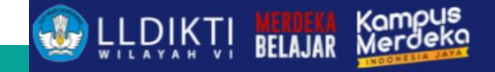

## UKOM

#### Pengertian UKOM

Uji Kompetensi atau UKOM adalah ujian yang diselenggarakan bagi calon tenaga kesehatan termasuk Tenaga Kesehatan Masyarakat.

Seorang Tenaga Kesehatan yang ingin mengabdikan dirinya di instansi kesehatan, diwajibkan untuk mengikuti UKOM guna mendapatkan Surat Tanda Registrasi (STR).

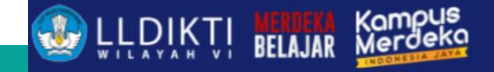

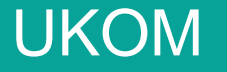

#### STR

STR adalah sertifikat profesi bagi tenaga kesehatan. Menurut UU No. 12 Tahun 2012 sertifikat profesi merupakan pengakuan untuk melakukan praktik profesi yang diperoleh lulusan pendidikan profesi yang diselenggarakan oleh Perguruan Tinggi bekerja sama dengan Kementerian dan Organisasi Profesi (Orprof) yang bertanggung jawab atas mutu layanan profesi dan/atau badan lain sesuai dengan ketentuan peraturan perundang-undangan.

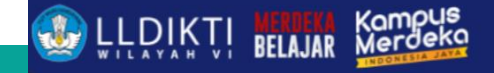

## UKOM

#### Perubahan Kebijakan

- 1. Peraturan Baru Kebijakan exit exam diatur dalam Permenristekdikti no 12 tahun 2016 tentang Uji Kompetensi Tenaga Kesehatan.
- 2. Kebijakan tersebut kemudian direvisi dengan Permendikbud Nomor 2 Tahun 2020 tentang tata cara uji kompetensi mahasiswa bidang kesehatan.
- 3. Kebijakan ini mencabut Permenristekdikti no 12 tahun 2016 tentang Tata Cara Pelaksanaan Uji Kompetensi Mahasiswa Bidang Kesehatan

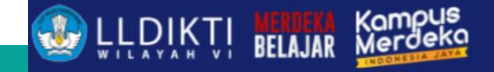

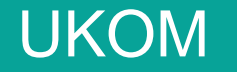

#### Perubahan Kebijakan

Permendikbud Nomor 2 Tahun 2020 mengatur tentang persentase kelulusan nilai akademik **60%** (PDDIKTI) dan Uji Kompetensi **40%**, sehingga selama mahasiswa belum lulus uji kompetensi masih menjadi tugas perguruan tinggi untuk membekali mereka.

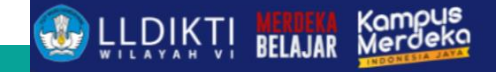

### UKOM

#### Seringkali terjadi

- 1. Mahasiswa belum Lulus UKOM
- 2. Retaker berkali-kali

#### Solusi

- 1. Mahasiswa wajib didatakan di Aktitias Kuliah Mahasiswa Status Menunggu UKOM
- 2. Program studi memberikan bimbingan agar mahasiwa bisa lulus (Bimbingan Konseling).

| Mahasiswa *             |
|-------------------------|
| Mahasiswa               |
| Status Mahasiswa *      |
|                         |
| Aktif                   |
| Cuti                    |
| Kampus Merdeka          |
| Menunggu Uji Kompetensi |
| Non-Aktif               |
| Sedang Double Degree    |

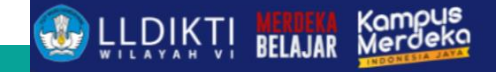

## UKOM

#### Isian Data Menunggu UKOM

- 1. Status tetap menunggu uji kompetensi,
- 2. IPK di isi IPK yang sama dengan periode lalu,
- 3. SKS total juga sama dengan SKS total semester lau,
- 4. SKS semester & IPS 0 (tidak ambil matakuliah di periode ini)

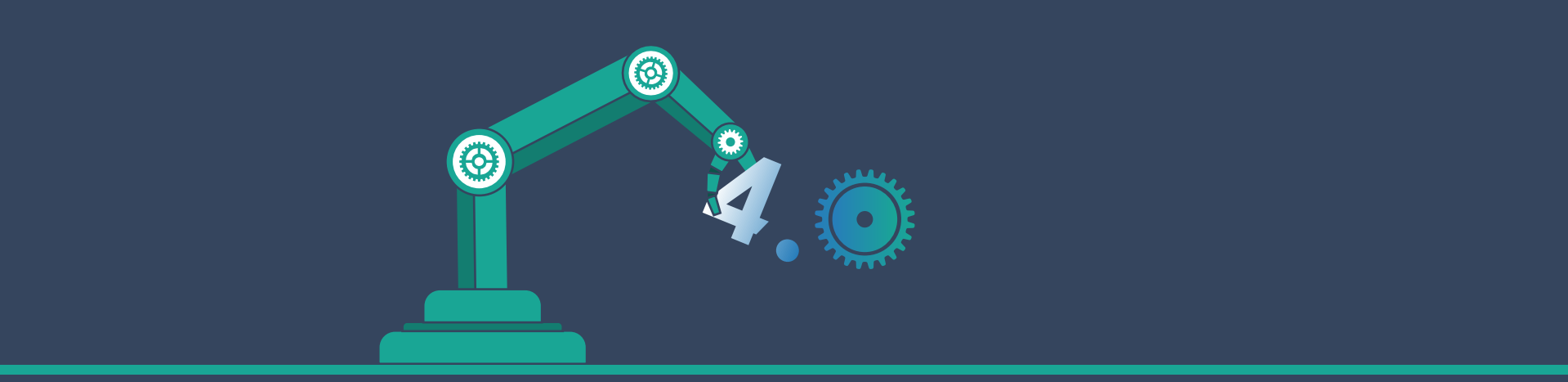

# DOSEN MENGAJAR/DOSEN PEMBIMBING SISTER

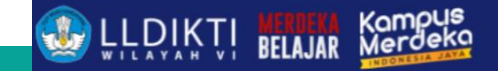

## Pengajaran/Pembimbing Sister

#### Dulu

- 1. Data pengajaran tidak masuk sister
- 2. Data pembimbing/penguji tidak masuk sister

#### Sekarang

1. Realtime dari PDDIKTI

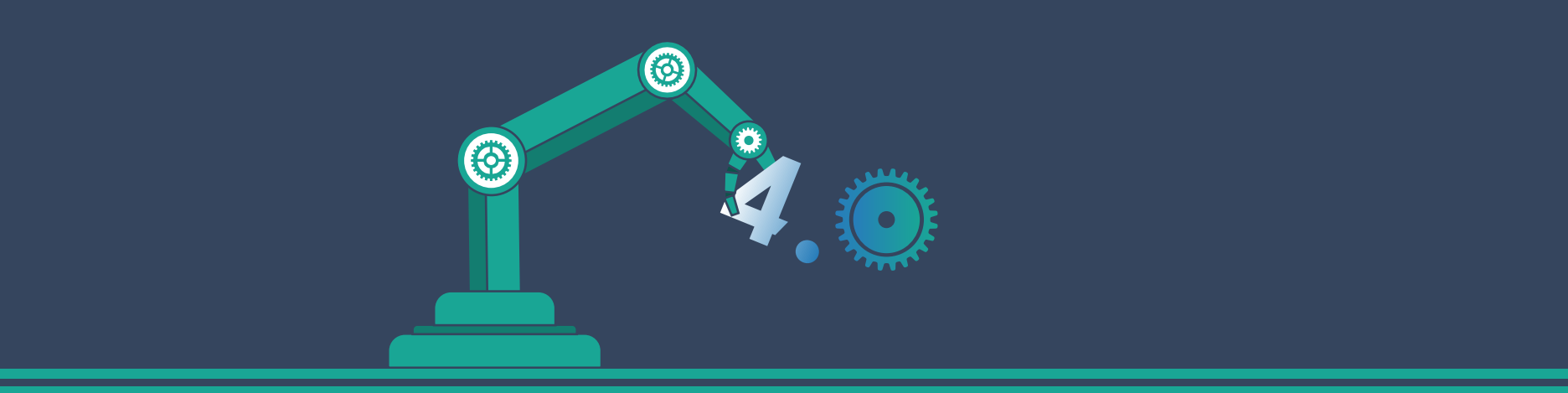

## Web Service

Neo Feeder

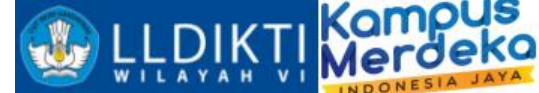

Pengembangan WS Web Based

Yang digunakan dalam pengembangan :

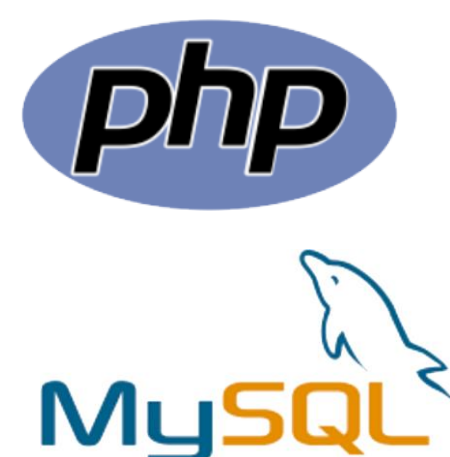

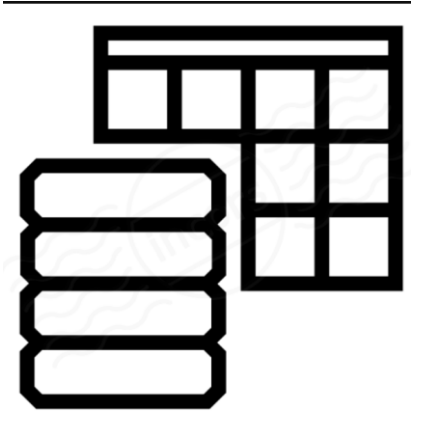

Datatable

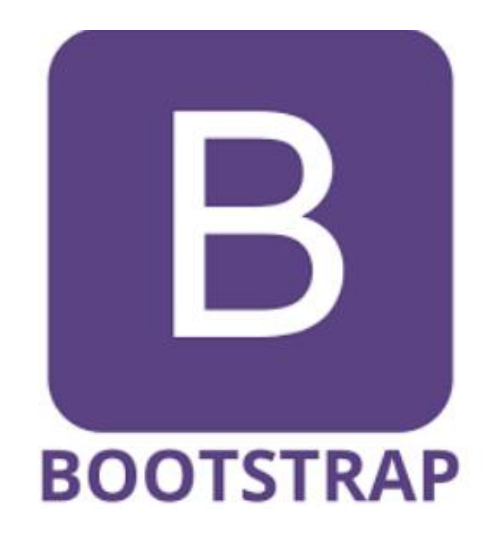

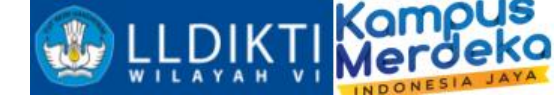

| URL WS                                | WILAYAH VI INDONESIA JA                                                                                                    |
|---------------------------------------|----------------------------------------------------------------------------------------------------|
| http://localhost:3003/ws/live2.php    | Web Service<br>GetToken: Mendapatkan token<br>GetDictionary: Mendapatkan dictionary fungsi ws<br>GetAllPT: Mendapatkan semua data perguruan tinggi<br>GetProfilPT: Mendapatkan profil PT<br>GetAllProdi: Mendapatkan semua data program studi<br>GetProdi: Mendapatkan program studi<br>GetProdi: Mendapatkan program studi                                                                                                    |
| Ganti localhost dengan url neo feeder | GetPeriode: Mendapatkan periode aktit         GetListKomponenEvaluasiKelas: Mendapatkan semua data kelas komponen evaluasi         GetListKomponenEvaluasiKelas: Mendapatkan semua data kelas komponen evaluasi         GetListDaftarLampau: Mendapatkan daftar mahasiswa         GetListDaftarLampau: Mendapatkan daftar mahasiswa         GetListDaftarLampau: Mendapatkan daftar mahasiswa         InsertBiodataMahasiswa: Mendapatkan daftar mahasiswa         UpdateBiodataMahasiswa: Mengubah biodata mahasiswa         DeleteBiodataMahasiswa: Menghapus biodata mahasiswa         DeleteBiodataMahasiswa: Menghapus biodata mahasiswa         InsertRiwayatPendidikanMahasiswa: Mendapatkan daftar riwayat pendidikan mahasiswa         UpdateRiwayatPendidikanMahasiswa: Mengubah riwayat pendidikan mahasiswa         DeleteRiwayatPendidikanMahasiswa: Mengubah riwayat pendidikan mahasiswa         DeleteRiwayatPendidikanMahasiswa: Mengubah sid ari ubah fakultas ke program studi         UpdatePerubahanRiwayatPendidikan: Mengubah takultas yang mengampu menjadi program studi         UpdatePerubahanRiwayatPendidikan: Mengubah hasil dari ubah fakultas ke program studi         UpdatePerubahanRiwayatPendidikanMahasiswa: Mendapatkan nilai transfer mahasiswa         UpdatePerubahanRiwayatPendidikanMahasiswa: Mendapatkan nilai transfer mahasiswa         UpdatePerubahanRiwayatPendidikanMahasiswa: Mendapatkan nilai transfer mahasiswa         UpdatePerubahanRiwayatPendidikanMahasiswa: Mendapatkan nilai transfer mahasiswa |
|                                       | GetListDosen: Mendapatkan daftar dosen<br>DetailBiodataDosen: Mendapatkan detail biodata dosen                                                                                                    |

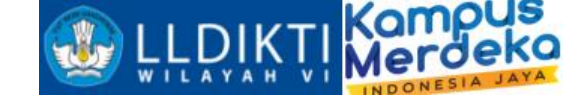

## Source Code Contoh WS (PHP)

#### https://drive.google.com/drive/folders/1oX4SLtjSAr89J4L5uJyTMIWB3SojYTvn?usp=sharing

Atau scan

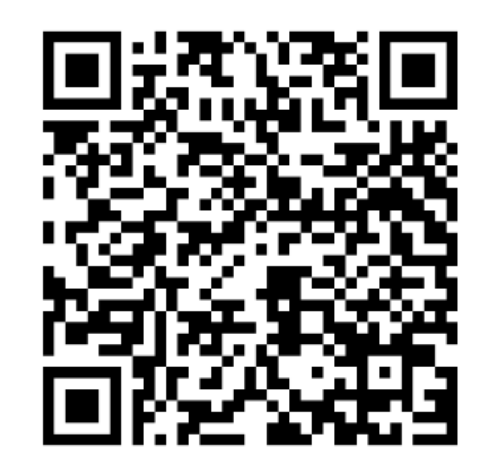

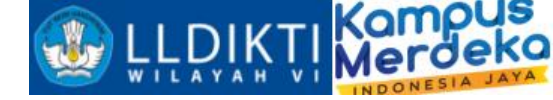

**Download Post Man** 

https://www.postman.com/downloads/

Atau scan barcode berikut :

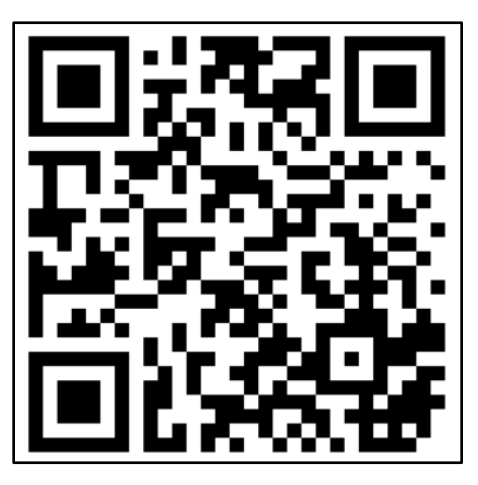

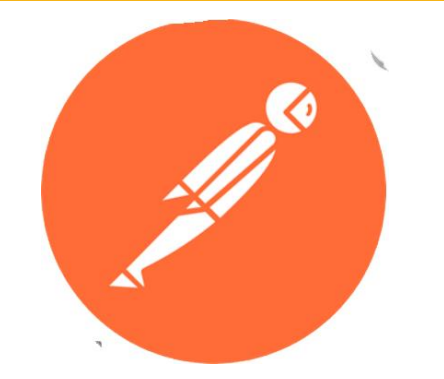

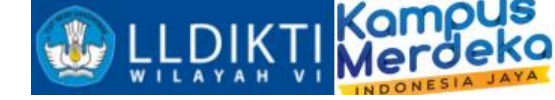

#### Tutorial Uji Coba Web Service

Buka Aplikasi Postman yang telah kita install
 Klik New http request

| Create New |                                                                                  |                          |                                                                        |   |        |  |
|------------|----------------------------------------------------------------------------------|--------------------------|------------------------------------------------------------------------|---|--------|--|
| Building   | Blocks                                                                           |                          |                                                                        |   |        |  |
| GET        | HTTP Request<br>Create a basic HTTP request                                      | $\overline{\mathcal{A}}$ | WebSocket Request BETA<br>Test and debug your WebSocket<br>connections | ġ | -      |  |
|            | <b>Collection</b><br>Save your requests in a collection<br>for reuse and sharing | ▣                        | Environment<br>Save values you frequently use in<br>an environment     |   | (<br>ī |  |

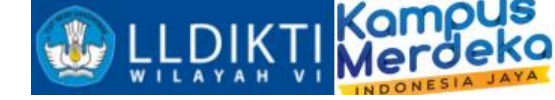

#### Tutorial Uji Coba Web Service

3.Masukkan url alamat neo feeder dengan port 30034. Kemudian Body raw data json

|           | lequest   |       |             |      |          |             |       |          |
|-----------|-----------|-------|-------------|------|----------|-------------|-------|----------|
| POST      | ~         | Enter | request URL |      |          |             |       |          |
| arams     | Authoriz  | ation | Headers (7) | Body | Pre-reau | lest Script | Tests | Settings |
| Query Par | rams      |       |             |      |          |             |       | 5        |
| Query Par | rams<br>Y |       |             |      |          | VALUE       |       |          |

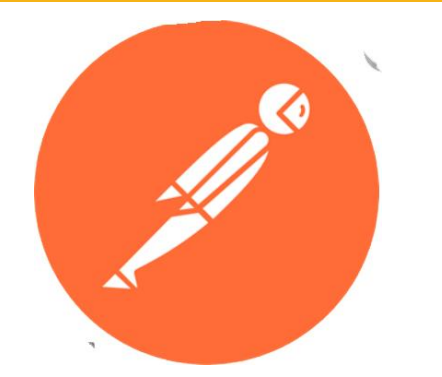

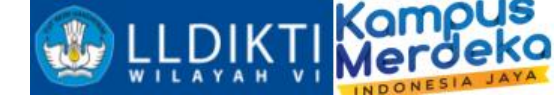

#### Tutorial Uji Coba Web Service

#### 5.Masukkan username dan password neo feeder

4. Kemudian klik send, maka akan mendapatkan respon sebuah token

| Params                | Authorization                       | Headers (8)                  | Body •     | Pre-requ | est Script | Tests | Sett | ings |   |
|-----------------------|-------------------------------------|------------------------------|------------|----------|------------|-------|------|------|---|
| none                  | form-data                           | x-www-form-                  | urlencoded | 🖲 raw    | binary     | Graph | nQL  | JSON | ~ |
| 1<br>2<br>3<br>4<br>5 | act":"Ge<br>"username"<br>"password | tToken",<br>":"06. ",<br>":" | 11         |          |            |       |      |      |   |

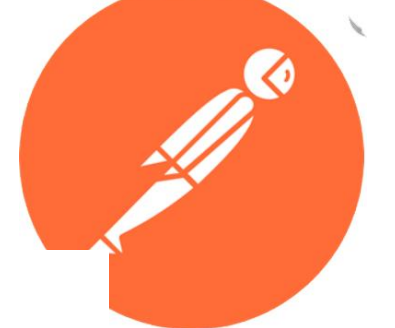

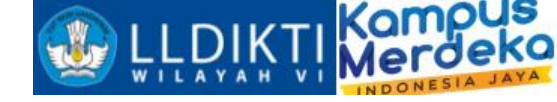

**POSTGetToken** 

{ "act":"GetToken",
 "username":"Masukkan Username",
 "password":"Masukkan Password" }

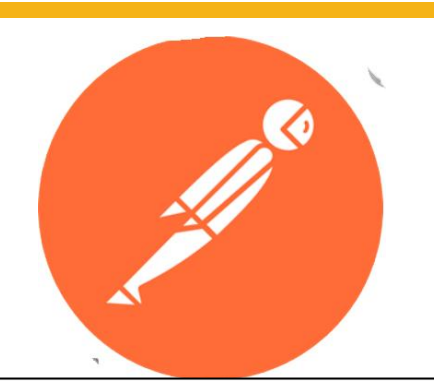

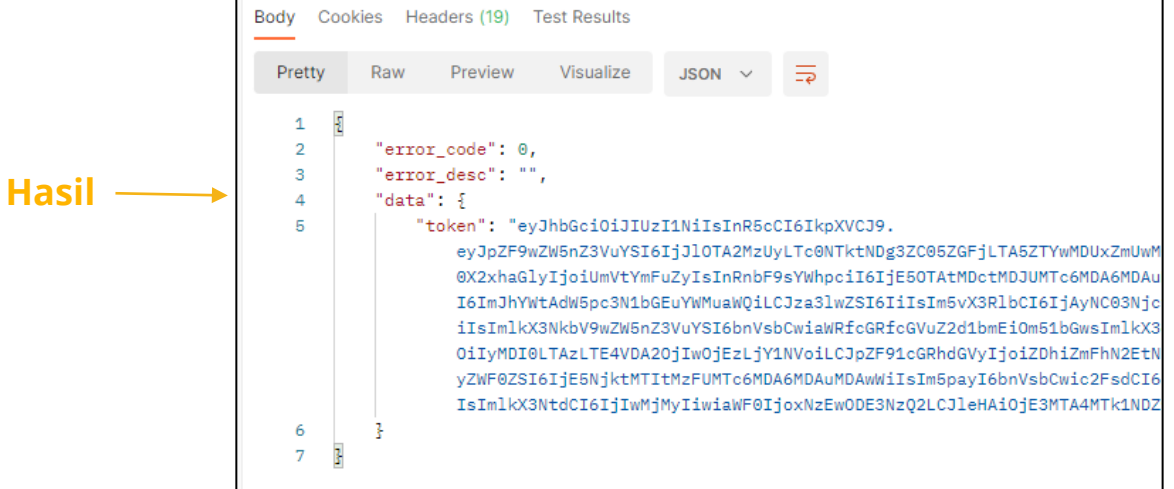

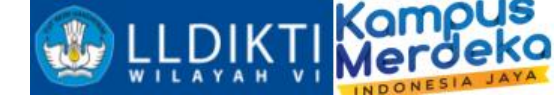

Hasil

#### **POSTGetProfilPT**

```
{ "act":"GetAllPT",
  "token":"Masukkan Token",
  "filter":"", "order":"",
  "limit":"5",
  "offset":"0" }
```

form-data x-www-form-urlencoded raw binary GraphQL JSON none 1 "act":"GetAllPT", 2 "token":"eyJhbGci0iJIUzI1NiIsInR5cCI6IkpXVCJ9. eyJpZF9wZW5nZ3VuYSI6IjJl0TA2MzUyLTc0NTktNDg3ZC05ZGFjLTA5ZTYwMDUxZmUwMC xhaGlyIjoiUmVtYmFuZyIsInRnbF9sYWhpciI6IjE50TAtMDctMDJUMTc6MDA6MDAuMDAwM YWtAdW5pc3N1bGEuYWMuaWQiLCJza3lwZSI6IiIsIm5vX3RlbCI6IjAyNC03NjcyNzE2MyI NkbV9wZW5nZ3VuYSI6bnVsbCwiaWRfcGRfcGVuZ2d1bmEi0m51bGwsImlkX3dpbCI6IjAzM LTE4VDA20jIw0jEzLjY1NVoiLCJpZF91cGRhdGVyIjoiZDhiZmFhN2EtNDI1Yy00MzkyLWI ktMTItMzFUMTc6MDA6MDAuMDAwWiIsIm5payI6bnVsbCwic2FsdCI6bnVsbCwiaWRfcGVyY MiMyIiwiaWF0IioxNzEwODE3Nz02LCJleHAi0iE3MTA4MTk1NDZ9.GXEWVSERomcnN5lhsw "filter": "kode perguruan tinggi='061002'", "order":"", "limit":"1000", "offset":"" Body Cookies Headers (19) Test Results Pretty Raw Preview Visualize JSON 🗸 1 "error\_code": 0, "error\_desc": "", "data": [ "id perguruan tinggi": "51c0d938-50eb-4cc8-b9eb-253658a56e29", "kode\_perguruan\_tinggi": "061002", "nama\_perguruan\_tinggi": "Universitas Islam Sultan Agung", "nama singkat": "UNISSULA" 10 11 12

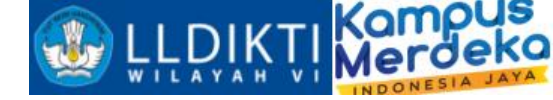

#### **POST**getDictionary

{ "token":"token",
 "act":"GetDictionary",
 "fungsi":"GetDetailMahasiswaLulusDO" }

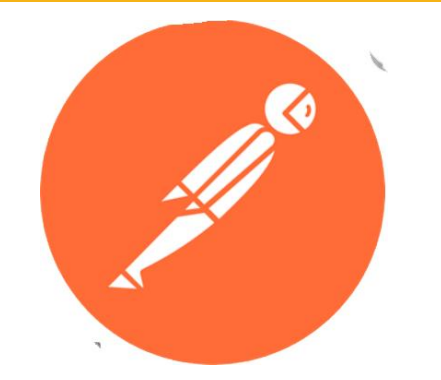

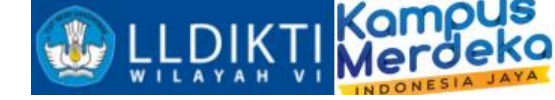

#### POSTInsertKelasKuliah

```
{ "act": "InsertKelasKuliah", "token":
".adpWbeCY1HQeynLRoI6N9UP53v4W81umcUCfvhhse8c",
"record": { "id prodi": "1180e248-26cc-48ef-8835-e6cd86b3d240",
"id semester":"20201",
"nama kelas kuliah": "xxx",
"sks mk":"2", "sks_tm":"2",
"sks prak":"0",
"sks prak lap":"0",
"sks sim":"0",
 "bahasan":"20181@2018@79201@MKP 8049@M", "a selenggara pditt":1,
"apa_untuk_pditt":0,
"kapasitas":30,
"tanggal mulai efektif":"2019-09-16", "tanggal akhir efektif":"2019-10-16",
"id mou":null,
"id matkul":"1f9104c5-4600-4718-9106-d5f74443a5c9", "id kelas kuliah":null,
"lingkup":1,
 "mode":"0" } }
```

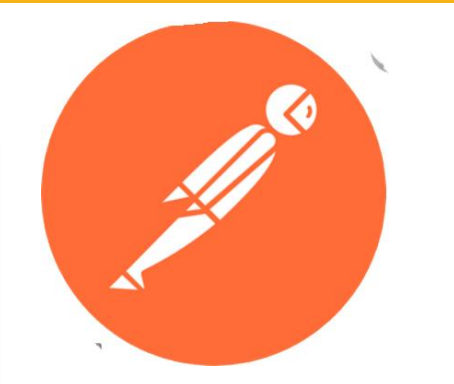

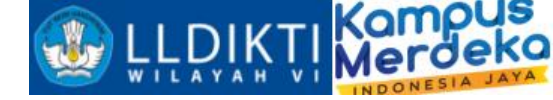

#### **POSTInsertPesertaKelasKuliah**

```
{ "act":"InsertPesertaKelasKuliah", "token":"token",
"record":
{ "id_kelas_kuliah": "000dea50-0eaa-40f7-89c4-41b4b54524b5",
    "id_registrasi_mahasiswa": "8378cd49-9481-42ce-8e20-62f5b7b49be7"
} }
```

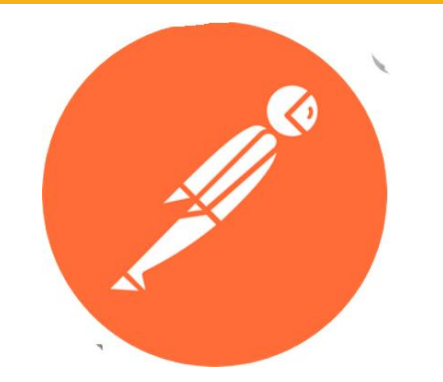

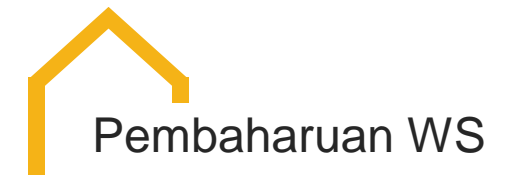

GetListKomponenEvaluasiKelas

- 1. id\_komponen\_evaluasi
- 2. id\_kelas\_kuliah
- 3. id\_jenis\_evaluasi
- 4. nama
- 5. nama\_inggris
- 6. nomor\_urut
- 7. bobot\_evaluasi

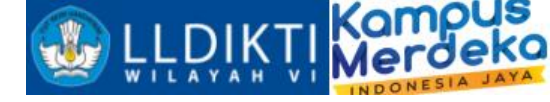

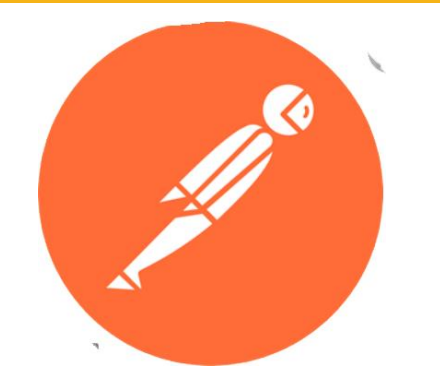

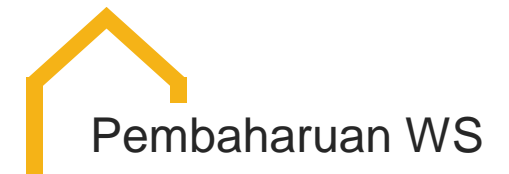

InsertKomponenEvaluasiKelas

- 1. id\_kelas\_kuliah
- 2. id\_jenis\_evaluasi
- 3. nama
- 4. nama\_inggris
- 5. nomor\_urut
- 6. bobot\_evaluasi

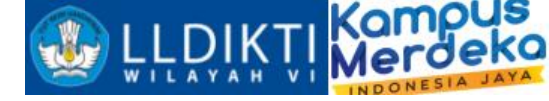

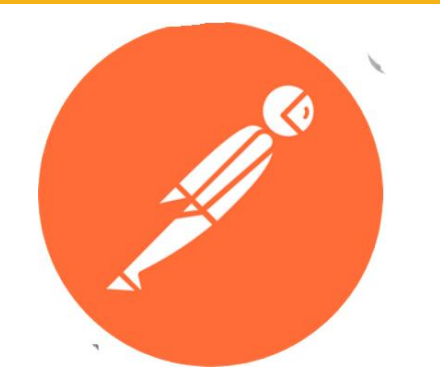

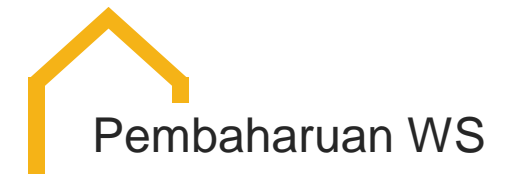

UpdateKomponenEvaluasiKelas

- 1. id\_kelas\_kuliah
- 2. id\_jenis\_evaluasi
- 3. nama
- 4. nama\_inggris
- 5. nomor\_urut
- 6. bobot\_evaluasi
- 7. id\_komponen\_evaluasi

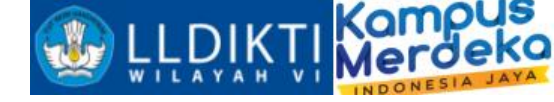

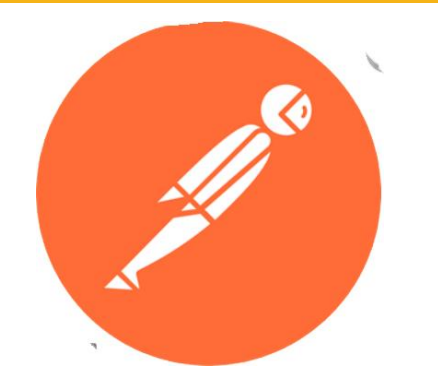

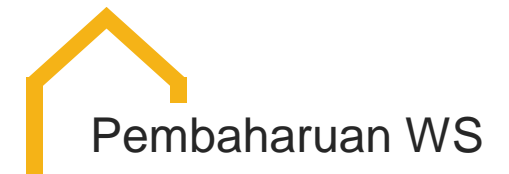

SalinKomponenEvaluasiMatkul

- 1. id\_kelas\_kuliah
- 2. id\_matkul

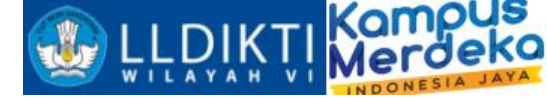

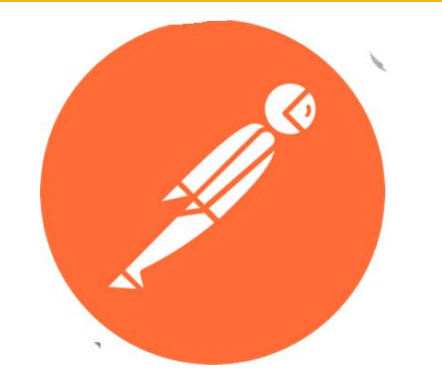

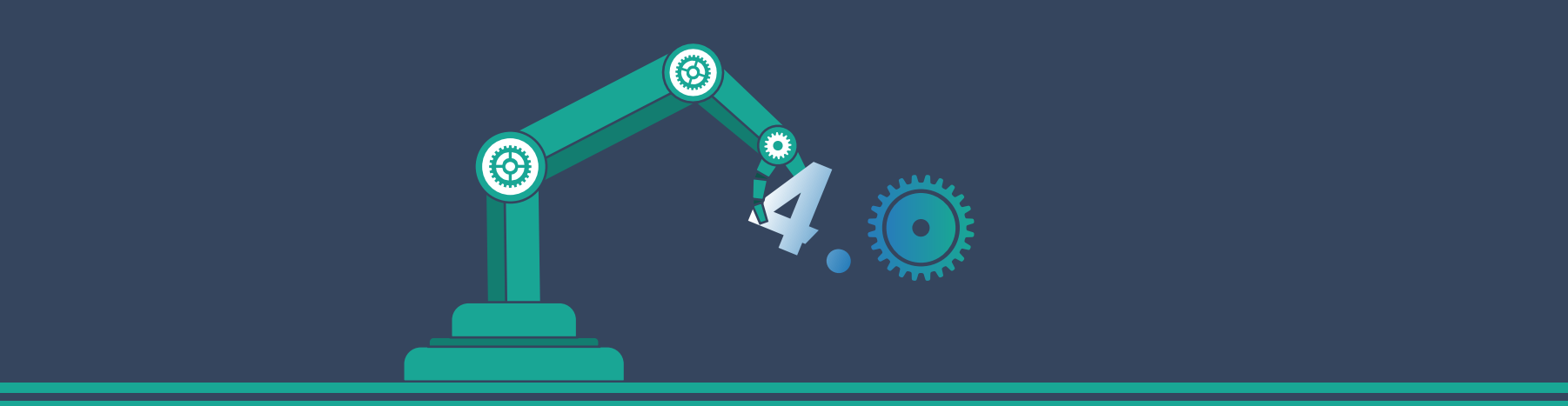

## IKU PT

https://iku-pt.kemdikbud.go.id/

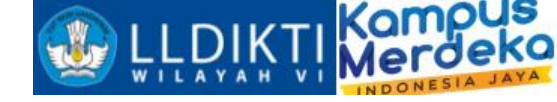

#### Sumber data

- IKU 1(Lulusan Mendapatkan Pekerjaan yang Layak)
   →https://tracerstudy.kemdikbud.go.id/
- 2. IKU 2 (Mahasiswa mendapat pengalaman di luar kampus)  $\rightarrow$  Neo Feeder
- 3. IKU 3 (Dosen berkegiatan di luar kampus) $\rightarrow$ sister
- 4. IKU 4 (Praktisi mengajar di dalam kampus) $\rightarrow$  sister
- 5. IKU 5 (Hasil kerja dosen digunakan oleh masyarakat atau mendapat rekognisi internasional)→sinta
- IKU 6 (Program studi bekerjasama dengan mitra kelas dunia)→laporankerma.kemdikbud.go.id
- 7. IKU 7 (Kelas yang kolaboratif dan partisipatif) $\rightarrow$ Neo Feeder
- 8. IKU 8 (Program studi berstandar internasional) → BAN-PT PDDIKTI SUMBER: <u>Dikti</u>

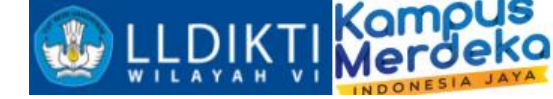

## Indikator Kinerja Utama Perguruan Tinggi

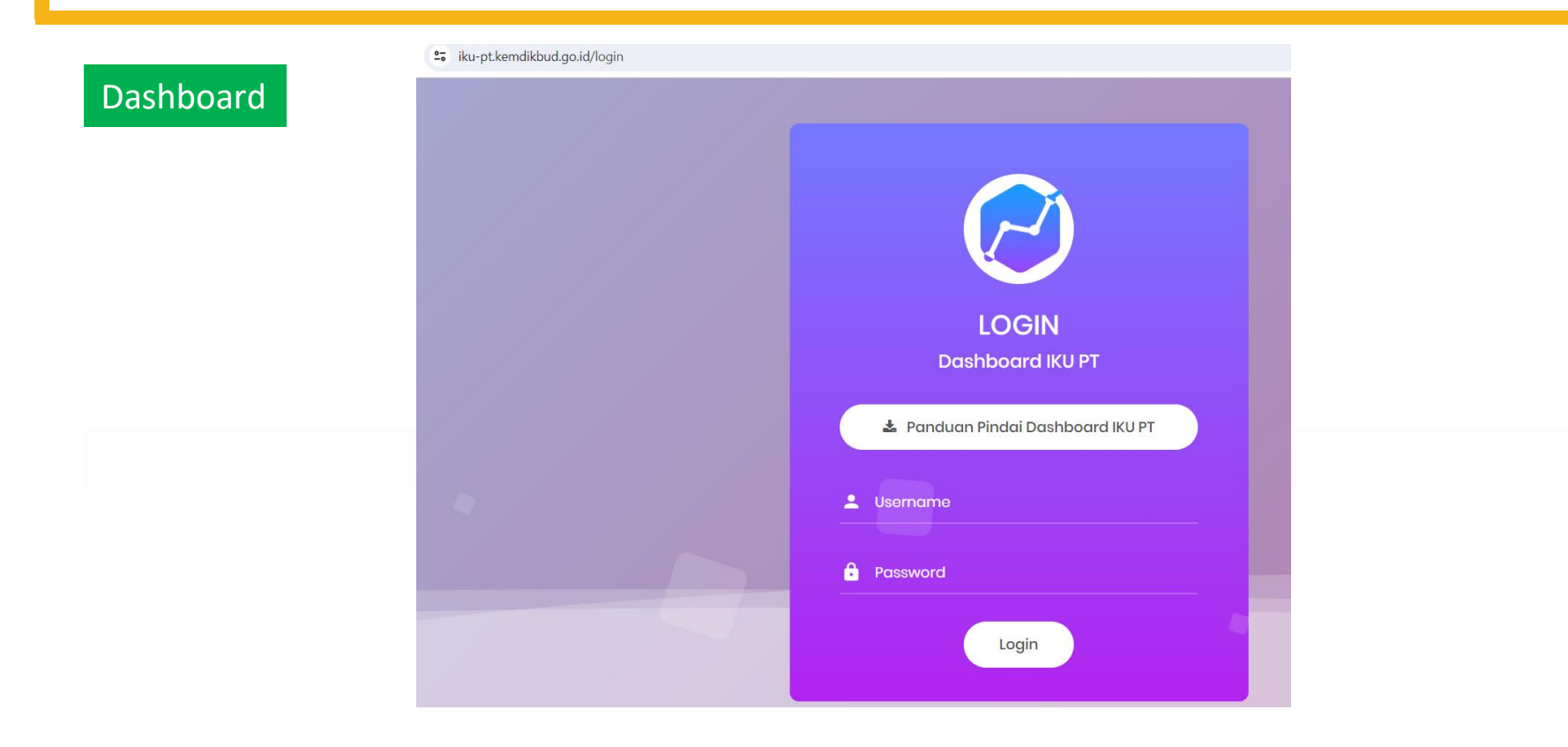

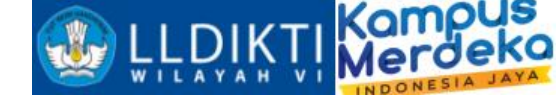

## Indikator Kinerja Utama Perguruan Tinggi (MBKM)

#### IKU 2

- 1. Mahasiswa MBKM Internal
- 2. Mahasiswa MBKM Eksternal
- 3. Mahasiswa MBKM Inbound
- 4. Prestasi Mandiri Mahasiswa
- 5. Karya Mahasiswa
- 6. Sertifikat Internasional Mahasiswa

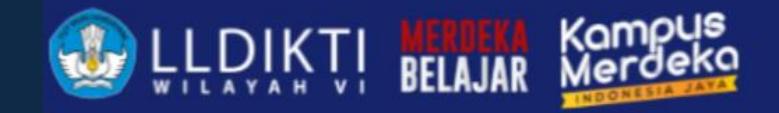

## TERIMA KASIH